薬事生産動態統計調査報告ご担当者の方へ

## 薬事工業生産動態統計調査オンライン報告のご案内

#### ◎調査票がインターネットで提出可能となりました。

「政府統計オンライン調査システム」を利用したオンライン報告を平成22年1月より運用開始しました。 ※「電子申請・届出システム」を利用した調査票の送信は平成23年3月末で廃止となりました。

## ◎オンラインを活用した報告 (送信) は経済的です。

・調査票をご郵送頂く必要がなくなるので、郵送代金が削減できます。 ※インターネットに接続可能なパ ソコンがあれば利用可能です。

・調査票は即時送信されますので、時間に余裕を持ってデータ作成を行うことができます。

## ◎オンライン調査システムを利用するためには?

・以下の環境が必要となります。

< PC の環境>

〇事業者システムV6.4の場合

OS : Windows 10, 8, 7

ソフト: Excel 2016、2013、2010

#### 〇事業者システムV6.3の場合

0S : Windows 8、7、XP ソフト: Excel、2013、2010、2007

〇事業者システムV6.2の場合

OS : Windows 7、XP、Vista ソフト: Excel、2010、2007、2003

<通信環境>

インターネットに接続できる環境

・オンライン調査票作成ツール「事業者システムV6.4」、「事業者システムV6.3」又は「事業者システムV6.2」 (旧バージョンではオンライン報告は利用できません)のインストールが必要となります。

・調査対象者 ID (政府統計オンライン調査用のもの)

# ◎オンライン調査システム利用の流れ

<事前準備>

調査対象者 I D の発行申請を行って下さい。(<u>http://www.mhlw.go.jp/topics/yakuji/jigyou3.html</u>)
 「事業者システム」を PC にインストールして下さい。インストールの際には、お手数ですが事業者システム操作手引書のインストールの章の参照をお願いいたします。

事業者システム、事業者システム操作手引書及び調査票記入要領等は、厚生労働省HPよりダウンロード 願います。

URL : http://www.mhlw.go.jp/topics/yakuji/jigyou.html

<報告の流れ>

- ③「事業者システム」を使い、調査票データを作成します。
- ④「政府統計オンライン調査総合窓口

<u>https://www.e-survey.go.jp/top1/GD09010101V.do?first\_request=on</u>」にアクセスし、①で取得し た調査対象者 ID でログインします。

| 政府統計オンライン調査総合窓口                                                                                                    | ■ <u>北市石ご質問(F#</u>                                    | (0): ( <b>9</b> 8間の合わせ |
|----------------------------------------------------------------------------------------------------|-------------------------------------------------------|------------------------|
| 會 <u>オンライン調査トップ</u> > ログイン                                                                                                    |                                                       |                        |
| 🔓 政府統計オンライン調査総合窓口へのログイン                                                                                                    |                                                       |                        |
| お知らせ                                                                                                    |                                                       |                        |
| • Google Chromeでは、POF調査票が正常に取得できません。<br>Windows10%ご利用の方へ                                                                                                    | PDF額査票に回答いただく場合は、他のフラウザをご使用ください。                      | 11                     |
| ログインする                                                                                                    |                                                       |                        |
| コヴィンするためには、あらかじめ配布されたオンライン組造に関する<br>含料に記載されている以下の情報が必要です。<br>・ 政府統計コード<br>・ 調査対象者10<br>・ 確認コード<br>ログインに必要な情報は、統計調査によって異なります<br>ログインに必要な情報をお持ちでない方は、システム<br>用いただけません。 |                                                       | 120003入力386            |
|                                                                                                    |                                                       | 1                      |
| このサイトについて ※利用規約 ※利用に当たってのお願い ※安<br>サイトは各席省等の参画のもと、 <u>研究省後計局</u> が中心となり開発者                                                                                           | 全な通信を行うために、≫回窓情報の保護<br>R N、独立行政法人統計センターが運用管理者行っております。 |                        |
|                                                                                                    |                                                       |                        |

⑤ ③で作成した調査票データを送信します。(詳細な手順は「事業者システム操作手引書」を参照願います。)初回ログインする際に登録するメールアドレス宛に受付完了通知メールが送信されます。 ≪報告終了≫

◎その他

・提出先が都道府県となる製造所分の報告は、オンライン報告が可能かどうか管轄の都道府県担当者 にご確認下さい。

事業者システムのシステムトラブルについては専用のヘルプデスクがございます。ヘルプデスク連絡先は下記のとおりです。

- 会社名 富士テレコム株式会社
- E-mail <u>ml-helpdesk-yakuji@ml.fujitelecom.co.jp</u>
- 電話番号 03-6380-5020
  Fax番号 03-3964-6373